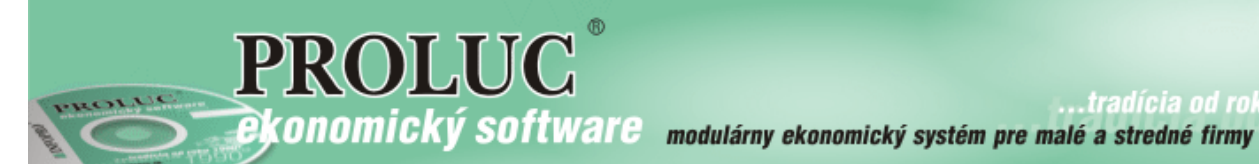

.tradícia od roku

**PROLUC** 

Samozdanenia

aktualizácia textu: 10. mája 2018

| Prenos daňovej povinnosti – tuzemské samozdanenie                          | <u>2</u> |
|----------------------------------------------------------------------------|----------|
| Príklad: faktúra napr. za stavebné práce bez DPH (evidencia a zaúčtovanie) | 2        |
| S použitím kódu daňovej operácie                                           | 2        |
| Bez použitia kódu daňovej operácie                                         | 2        |
| Príklad: faktúra suma v jednej sadzbe DPH a samozdanenie                   | 3        |
| Príklad: faktúra suma s dvoma sadzbami a samozdanenie                      | 5        |
| Agenda - dodávateľské faktúry – v sadzbe 0 samozdanenie aj obaly           | 6        |
| Agenda záväzky – riešenie pre hotovostný nákup cez ERP                     | 8        |
| Príklad: paragón z ERP                                                     | 9        |

# Prenos daňovej povinnosti – tuzemské samozdanenie

Príklad: faktúra napr. za stavebné práce bez DPH (evidencia a zaúčtovanie)

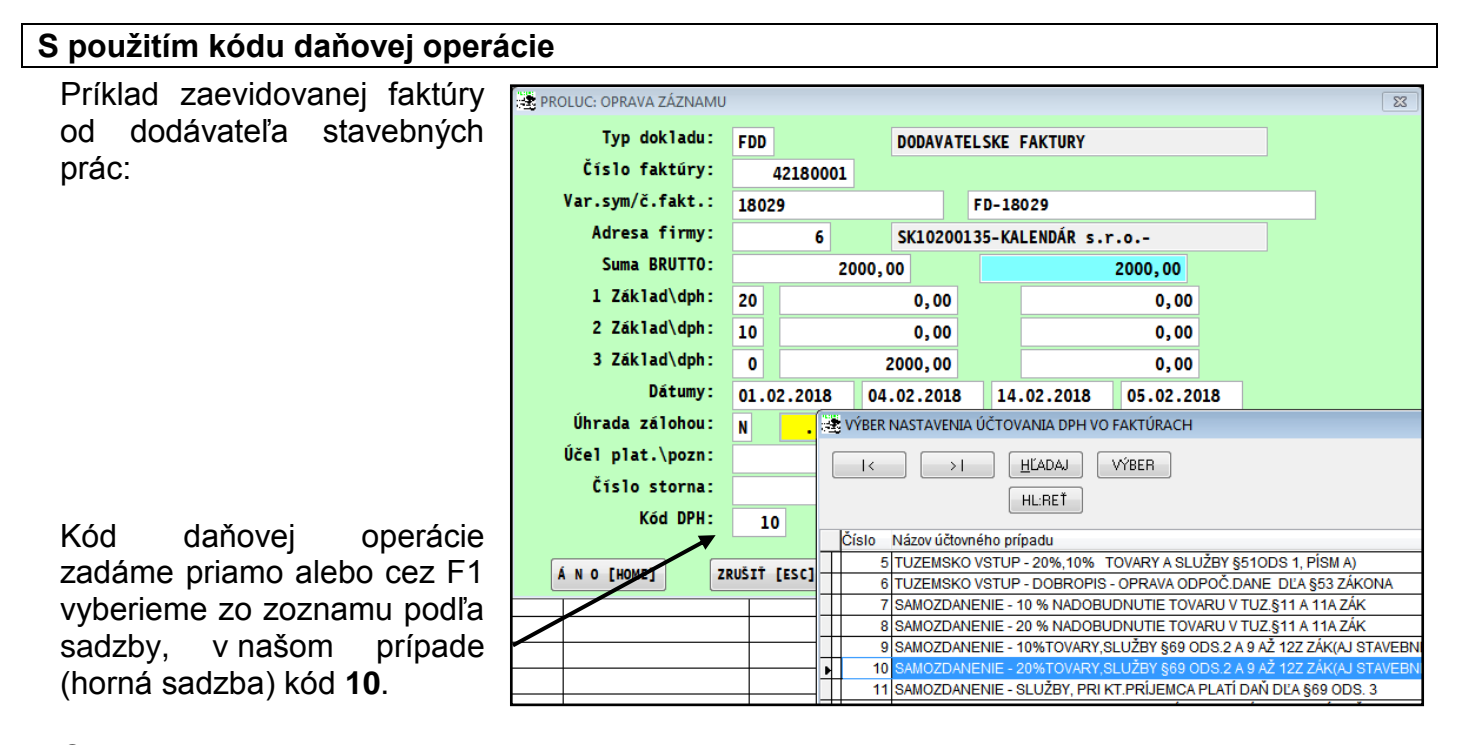

Okno po potvrdení zaúčtovania dokladu Program automaticky vklada sumy a k nim príslušné daňové skupiny...

| пa | uunauu |
|----|--------|
| á  |        |
|    |        |

|   |               |             |            |         |             | ocer.     |         |           |            |  |  |
|---|---------------|-------------|------------|---------|-------------|-----------|---------|-----------|------------|--|--|
|   |               |             |            |         |             | *         |         |           |            |  |  |
|   | 504,0000-P    | redaný to   | var        |         | Poznámka 2: |           |         |           |            |  |  |
| D | átum uplatn   | enia DPH    | : 01.02    | 2.2018  | В           |           |         |           |            |  |  |
|   |               |             |            |         |             |           |         |           |            |  |  |
| E | F2]PRID [F3]F | PRID [F4]PF | RID [F5]PR | ID [F   | 6]PRID [F   | 12]PER    | 80/20   | ÚČE TNO \ | /Ý PHM     |  |  |
|   |               |             |            |         |             |           |         |           |            |  |  |
|   | SUMA          | Ucet Ma Dat | Ucet Dal   | DS/DPI/ | Akcia       | Stredisko | Položka |           | Poznámka 2 |  |  |
| ₽ | 2000,00       | 504,0000    | 321,0000   | 9       | 0,00        | BA        | ZÁKLAD  | ) pre: 0  |            |  |  |
|   | 400,00        | 395,0000    | 343,0000   | 10      | 0,00        |           | MIMO-[F | 3]0VD1    |            |  |  |
|   | 400,00        | 343,0000    | 395,0000   | 210     | 0,00        |           | MIMO-[F | 3]OVD2    |            |  |  |
|   |               |             |            |         |             |           |         |           |            |  |  |

Skontrolujeme, zaúčtujeme.

|                                                | / 1                                                                                                    |
|------------------------------------------------|----------------------------------------------------------------------------------------------------|
| Bez pouzitia kodu danovej o                    | peracie                                                                                                    |
| Okno zaúčtovania s celkovo<br>sumou            | U<br>Dátum uplatnenia DPH : 01.02.2018                                                                          |
|                                                | [F2]PRID [F3]PRID [F4]PRID [F5]PRID [F6]PRID [F12]PER 80/20 UCETNOVY PHM                                        |
|                                                | SUMA Ucet Ma Dat Ucet Dal DS/DPIAkcia Stredisko Položka Poznámka 2                                              |
|                                                | 2000,00 504,0000 321,0000 0 0,00 BA ZÁKLAD pre: 0                                                               |
| Stlačíme kláves <b>F3</b><br>Skontrolujeme sum | Dătum uplatnenia DPH : 01.02.2018<br>Y [F2]PRID [F3]PRID [F4]PRID [F5]PRID [F6]PRID [F12]PER 80/20 ÚČETNOVÝ PHM |
| a doplníme ručne správn                        | E SUMA Ucet Ma Dat Ucet Dal DS/DPłAkcia Stredisko Položka Poznámka 2                                            |
| danove skupiny.                                | 2000,00 504,0000 321,0000 9 0,00 BA ZÁKLAD pre: 0                                                               |
|                                                | 400,00 395,0000 343,0000 10 0,00 MIMO-[F3]0VD1                                                                  |
|                                                | 400,00  343,0000  395,0000  210  0,00   MMO-[F3]0VD2                                                            |

## Príklad: faktúra suma v jednej sadzbe DPH a samozdanenie

Príklad zaevidovanej faktúry od dodávateľa kombinácia DPH a bez DPH.

| - |                     |       |                      |       |        |      |       |          |         |    |    |
|---|---------------------|-------|----------------------|-------|--------|------|-------|----------|---------|----|----|
|   | PROLUC: NOVÝ ZÁZNAM |       |                      |       |        |      |       |          |         |    |    |
|   | Typ dokladu:        | FDD   |                      |       | DODAV  | ATE  | LSKE  | FAKTURY  |         |    |    |
|   | Číslo faktúry:      |       | <mark>4218000</mark> |       |        |      |       |          |         |    |    |
|   | Var.sym/č.fakt.:    | 8001  | •                    |       | ] [    | 8001 |       |          |         |    |    |
|   | Adresa firmy:       |       | 7                    |       | OBCHO  | Ds   | .r.o. | -        |         |    |    |
|   | Suma BRUTTO:        |       |                      | 5240, | 00     |      |       |          | 5240,00 |    |    |
|   | 1 Základ\dph:       | 20    |                      |       | 200,0  | 0    |       |          | 40,0    | 00 |    |
|   | 2 Základ\dph:       | 10    |                      |       | 0,0    | 0    |       |          | 0,0     | 00 |    |
|   | 3 Základ\dph:       | 0     |                      | ļ     | 5000,0 | 0    |       |          | 0,0     | 00 |    |
|   | Dátumy:             | 02.0  | 2.2018               | 05    | .02.20 | 18   | 15    | .02.2018 | 06.02   | 20 | 18 |
|   | Úhrada zálohou:     | N     | •                    |       |        |      |       | 0,00     |         |    |    |
|   | Účel plat.\pozn:    |       |                      |       |        |      |       |          |         |    |    |
|   | Číslo storna:       |       |                      |       |        |      |       |          |         |    |    |
|   | Kód DPH:            | (     | D                    |       |        |      |       |          |         |    |    |
|   |                     |       |                      |       |        | _    |       |          |         |    |    |
|   | A N O [HOME]        | RUSIŤ | [ESC]                |       | ?????  | ?    |       |          |         |    |    |

Potvrdíme na zaúčtovanie.

Program najprv ponúkne v riadkoch sumy podľa údajov z evidencie faktúry a DS ponúkne podľa naposledy použitých pre príslušný základy a dph.

| Dátum uplatnenia DPH : |          |       |        |        |        | 02.02  | 2.201 | 8     |     |     |           |         |           |     |         |
|------------------------|----------|-------|--------|--------|--------|--------|-------|-------|-----|-----|-----------|---------|-----------|-----|---------|
| [                      | [F2]PRID | [F3]F | PRID   | [F4]P  | RID    | [F5]PR | ID [f | -6]PF | RID | [F1 | L2]PER    | 80/20   | ÚČE TNO   | ۷Ý  | PHM     |
|                        |          |       |        |        |        |        |       |       |     |     |           |         |           |     |         |
|                        | SUMA     |       | Ucet M | la Dat | Ucet [ | Dal    | DS/DP | Akcia |     |     | Stredisko | Položka |           | Poz | námka 2 |
|                        | 20       | 00,00 | 504    | ,0000  | 321    | 1,1000 | 123   |       | 0,  | 00  | BA        | ZÁKLAE  | ) pre: 20 |     |         |
|                        | 1        | 40,00 | 343    | ,0000  | 321    | 1,1000 | 23    |       | 0,  | 00  | BA        | DPH     | ore: 20   |     |         |
|                        | 500      | 00,00 | 504    | ,0000  | 321    | 1,0000 | 9     |       | 0,  | 00  | BA        | ZÁKLAE  | ) pre: 0  |     |         |
| I                      |          |       |        |        |        |        |       |       |     |     |           |         |           |     |         |

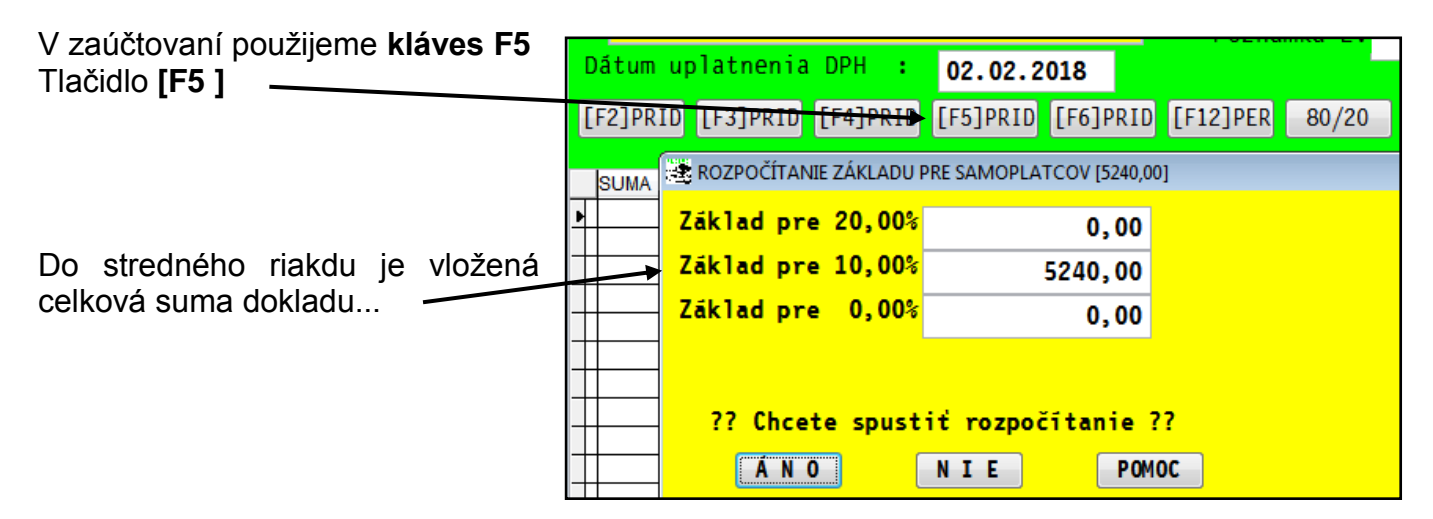

- Najprv do sadby 0 zapíšeme sumu,
  - ktorá nevchádza do samozdanenia (vrátane základu a dph spolu)
  - Potom do sadzby 20 zapíšeme sumu na samozdanenie

| 0             | ROZPOČÍTANIE ZÁKLADU F | PRE SAMOPLATCOV [5240,0    | 0]        |
|---------------|------------------------|----------------------------|-----------|
| ο             | Zāklad pre 20,00%      | 5000,00                    |           |
| ie /          | Základ pre 10,00%      | 0,00                       |           |
|               | Základ pre 0,00%       | 240,00                     |           |
| /             |                        |                            |           |
| 0<br><b>a</b> | ?? Chcete spust<br>ÁNO | it rozpočítanie<br>NIE POM | ??<br>IOC |

Po potvrdení ANO....

...skontrolujeme, prípadne zmeníme účty a zaúčtujeme.

|   | Dát  | um uplatn  | enia D    | PH    | 02.02     | 2.201  | В      |     |           |         |         |            |
|---|------|------------|-----------|-------|-----------|--------|--------|-----|-----------|---------|---------|------------|
|   | [F2] | PRID [F3]  | PRID [F   | F4]PR | ID [F5]PR | ID [F  | 6]PRID | [F1 | 2]PER     | 80/20   | ÚČE TNO | VÝ PHM     |
|   |      |            |           |       |           |        |        |     |           |         |         |            |
|   | SUI  | <b>M</b> A | Ucet Ma D | Dat U | Jcet Dal  | DS/DPF | Akcia  |     | Stredisko | Položka |         | Poznámka 2 |
| 1 |      | 200,00     | 504,0     | 000   | 321,1000  | 123    | 0,     | 00  | BA        | ZÁKLAD  | pre: 20 |            |
| ſ |      | 40,00      | 343,0     | 000   | 321,1000  | 23     | 0,     | 00  | BA        | DPHp    | re: 20  |            |
|   |      | 5000,00    | 504,0     | 000   | 321,0000  | 9      | 0,     | 00  | BA        | ZÁKLAD  | pre: 0  |            |
|   |      | 1000,00    | 395,0     | 000   | 343,0000  | 10     | 0,     | 00  |           | MIMO-[F | 3]OVD1  |            |
|   |      | 1000,00    | 343,0     | 000   | 395,0000  | 210    | 0,     | 00  |           | MIMO-[F | 3]OVD2  |            |
| I |      |            |           |       |           |        |        |     |           |         |         |            |

#### Expresný tip !

- Ak doklad obsahuje v sadzbe 0 len čisto samozdanenie, môžeme efektívne použiť (zadať pred zaúčtovaním) kód daňovej operácie.
- Ak doklad v sadzbe 0 obsahuje nielen samozdanenie (ale aj napr. vratné obaly v sadzbe 0), nezadávame kód daňovej operácie, ale používame F5 priamo v okne zaúčtovania dokladu/faktúry.

### Príklad: faktúra suma s dvoma sadzbami a samozdanenie

Príklad faktúry v evidencii pred spustením zaúčtovania....

| ROLUC: NOVÝ ZÁZNAM |       |                       |       |          |        |           |         |     |
|--------------------|-------|-----------------------|-------|----------|--------|-----------|---------|-----|
| Typ dokladu:       | FDD   |                       |       | DODAVA   | TELSKE | FAKTURY   |         |     |
| Číslo faktúry:     |       | <mark>42180003</mark> | 8     |          |        |           |         |     |
| Var.sym/č.fakt.:   | 8002  |                       |       |          | 8002   | 2         |         |     |
| Adresa firmy:      |       | 1                     |       | DOMÁCE   | s.r.c  | )         |         |     |
| Suma BRUTTO:       |       |                       | 720,0 | )0       |        |           | 720,00  |     |
| 1 Základ∖dph:      | 20    |                       |       | 500,00   |        |           | 100,00  |     |
| 2 Základ∖dph:      | 10    |                       |       | 100,00   |        |           | 10,00   |     |
| 3 Základ∖dph:      | 0     |                       |       | 10,00    |        |           | 0,00    |     |
| Dátumy:            | 02.0  | 2.2018                | 05    | .02.2018 | 3 1    | 5.02.2018 | 06.02.2 | 018 |
| Úhrada zálohou:    | N     | • •                   |       |          |        | 0,00      |         |     |
| Účel plat.\pozn:   |       |                       |       |          |        |           |         |     |
| Číslo storna:      |       |                       |       |          |        |           |         |     |
| Kód DPH:           | (     | )                     |       |          |        |           |         |     |
| Á N O [HOME]       | NUŠIŤ | [ESC]                 |       | 77777    |        |           |         |     |

[F2]PRID [F3]PRID [F4]PRID [F5]PRID [F6]PRID [F12]PER 80/20 ÚČETNOVÝ ROZPOČÍTANIE ZÁKLADU PRE SAMOPLATCOV (720,00) SUMA Základ pre 20,00% 0,00 ...do stredného riadku je vložená Základ pre 10,00% celková suma dokladu.... 720,00 Základ pre 0,00% 0,00 ?? Chcete spustit rozpočitanie ?? ÁNO NIE POMOC

- Najprv do sadby 0 zapíšeme sumu, ktorá nevchádza do samozdanenia (vrátane základu a dph spolu)
- Potom do sadzby 20 zapíšeme sumu na samozdanenie

| 😤 ROZPOČÍTANIE ZÁKLADU I | PRE SAMOPLATCOV [720,00    | ]         |
|--------------------------|----------------------------|-----------|
| Základ pre 20,00%        | 10,00                      |           |
| Základ pre 10,00%        | 0,00                       |           |
| Základ pre 0,00%         | 710,00                     |           |
| ?? Chcete spust          | it rozpočítanie<br>NIE POM | ??<br>10C |

Po potvrdení ANO....

| skontrolujeme | účty | , | DS |
|---------------|------|---|----|
| a zaúčtujeme  |      |   |    |

|   | [ | F2]PRID | PRID [F3]PRID |        | [F4]PRID [F5]PR |      | ID     | D [F6]PRID [ |         | 12]PER | 80/2      | 80/20 |             | )VÝ     |     |
|---|---|---------|---------------|--------|-----------------|------|--------|--------------|---------|--------|-----------|-------|-------------|---------|-----|
|   |   |         |               |        |                 |      |        |              |         |        |           |       |             |         |     |
| L |   | SUMA    |               | Ucet N | la Dat          | Ucet | Dal    | DS/D         | PlAkcia |        | Stredisko | Polo  | ožka        |         | Poz |
|   |   | 50      | 0,00          | 518    | 3,0000          | 32   | 1,1000 | 12           | 3       | 0,00   | BA        | ZÁł   | (LAD        | pre: 20 |     |
|   |   | 10      | 0,00          | 343    | 343,0000        |      | 1,1000 | 23           |         | 0,00   | BA        | DF    | DPH pre: 20 |         |     |
|   |   | 10      | 00,00         | 518    | 3,0000          | 32   | 1,1000 | 12           | 2       | 0,00   | BA        | ZÁŁ   | KLAD        | pre: 10 |     |
|   |   | 1       | 10,00         | 343    | 3,0000          | 32   | 1,1000 | 2            | 2       | 0,00   | BA        | DP    | Чр          | re: 10  |     |
|   |   | 1       | 10,00         | 518    | 3,0000          | 32   | 1,1000 |              | 9       | 0,00   | BA        | ZÁŁ   | (LAD        | pre: 0  |     |
|   |   |         | 2,00          | 395    | <b>,</b> 0000   | 34   | 3,0000 | 1            | 0       | 0,00   |           | MIN   | 10-[F3      | 3]OVD1  |     |
|   |   |         | 2,00          | 343    | 3,0000          | 39   | 5,0000 | 21           | 0       | 0,00   |           | MIN   | 10-[F3      | 3]OVD2  |     |

## Agenda - dodávateľské faktúry – v sadzbe 0 samozdanenie aj obaly....

Príklad zapísaných položke na faktúre...

| 😤 PROLUC: NOVÝ ZÁZNAM |       |          |          |       |                 |         |      |          |       |
|-----------------------|-------|----------|----------|-------|-----------------|---------|------|----------|-------|
| Typ dokladu:          | FDD   |          | DODA     | /ATEI | SKE             | FAKTURY | ,    |          |       |
| Číslo faktúry:        |       | 42180006 |          |       |                 |         |      |          |       |
| Var.sym/č.fakt.:      | 3423  | 3        |          | •     | 0/0(0           | 21)0011 | /003 | 3800     |       |
| Adresa firmy:         |       | 33       | SK202    | 2315( | 07 <b>01</b> -I | METRO C | ash  | & Carry  | SR s. |
| Suma BRUTTO:          |       | 1        | 30,69    |       |                 |         |      | 130,69   |       |
| 1 Základ\dph:         | 20    |          | 70,1     | .8    |                 |         |      | 14,04    |       |
| 2 Základ\dph:         | 10    |          | 0,0      | 00    |                 |         |      | 0,00     |       |
| 3 Základ\dph:         | 0     |          | 46,4     | 17    |                 |         |      | 0,00     |       |
| Dátumy:               | 05.0  | 2.2018   | 05.02.20 | )18   | 15              | 02.201  | 8    | 06.02.20 | )18   |
| Úhrada zálohou:       | N     | • •      |          |       |                 | 0,00    |      |          |       |
| Účel plat.\pozn:      | Naku  | ıp       |          |       |                 |         |      |          |       |
| Akcia:                |       | 0,00     |          |       |                 |         |      |          |       |
| Číslo storna:         |       |          |          |       |                 |         |      |          |       |
| Kód DPH:              | (     | 0        |          |       |                 |         |      |          |       |
|                       |       |          |          | _     |                 |         |      |          |       |
| A N O [HOME]          | RUSIŤ | [ESC]    | ????     | ?     |                 |         |      |          |       |

Ak máme v sadzbe 0 okrem samozdanenia aj iné položky (napr. obaly), **nezadávame kód daňovej operácie** pred zaúčtovaním....

V našom prípade máme sumy na zaúčtovanie:

- 16,49 tovar (504)
- 53,69 spotreba(501)
- 14,04 dph 20
- 1,69 samozdanenie 20%
- 0,33 dph samozdanenie
- 44,78 zaloha obaly (314,x)

Program ponúkne údaje podľa zadaných sadzieb...

|   | [ | F2]PRID | [F3]I | PRID [F4]PI | RID [F5]PR | ID [F  | 6]PRID [F | 12]PER    | 80/20   | ÚČETNO    | VÝ PHM     |
|---|---|---------|-------|-------------|------------|--------|-----------|-----------|---------|-----------|------------|
|   |   |         |       |             |            |        |           |           |         |           |            |
| L |   | SUMA    |       | Ucet Ma Dat | Ucet Dal   | DS/DPI | Akcia     | Stredisko | Položka |           | Poznámka 2 |
| I |   | 7       | 0,18  | 504,0000    | 321,1000   | 123    | 0,00      | BA        | ZÁKLAD  | ) pre: 20 |            |
|   |   | 1       | 4,04  | 343,0000    | 321,1000   | 23     | 0,00      | BA        | DPHp    | ore: 20   |            |
|   |   | 4       | 6,47  | 501,0000    | 321,1000   | 9      | 0,00      | BA        | ZÁKLAD  | pre: 0    |            |
| ſ | Г |         |       |             |            |        |           |           |         |           |            |

Stlačíme kláves **F5.** Program ponúkne celkovú sumu faktúry...

| [     | F2]PRID | [F3]F | RID       | [F4]PRID   | [F5   | ]PRID  | [F6]PRID    | [F12]PER      | 80/20   | ÚČETNOVÝ | PHM      |
|-------|---------|-------|-----------|------------|-------|--------|-------------|---------------|---------|----------|----------|
|       | 1       |       |           |            |       |        |             |               |         |          |          |
|       | SUMA    |       | Ucet N    | la Dat Uce | t Dal | DS/I   | DPIAkcia    | Stredisko     | Položka | Poz      | inámka 2 |
|       |         | 70,18 | <b>50</b> | ROZPOČÍ    | TANIE | ZÁKLAD | U PRE SAMOP | LATCOV [130.6 | 91      |          |          |
|       |         | 14,04 | 34        |            |       |        |             |               |         |          |          |
|       |         | 46,47 | 50        | Zák lad    | pre   | 20,00  | 1%          | 0,00          |         |          |          |
|       |         |       |           | 75k1ad     |       | 10 00  | 10-         |               | -       |          |          |
|       |         |       |           | Zakiau     | pre   | 10,00  | <b>.</b>    | 130,69        |         |          |          |
|       |         |       |           | Zák1ad     | pre   | 0,00   | 18          | 0.00          |         |          |          |
|       |         |       |           |            |       |        |             | 0,00          |         |          |          |
| $\pm$ |         |       |           |            |       |        |             |               |         |          |          |

#### Od spodného riadku zadáme celkovú sumu z dokladu, ktorá nejde do samozdanenia !

Po zadaní, program ponúkne sumu, na samozdanenie....tú zapíšeme do potrebnej sadzby...

| 1 | [F2]PRID [F3]PI | RII      | D [F4]PRID [F5]PRID    | [F6]PRID [F12]PER      | 80/20 ÚČETNOVÝ PHM  |
|---|-----------------|----------|------------------------|------------------------|---------------------|
|   |                 | lee      |                        | Di Altoia Otea dia la  | Balaška Barránska O |
|   | 70,18           | лсе<br>5 | ROZPOČÍTANIE ZÁKLADU P | RE SAMOPLATCOV [130,69 | 21                  |
|   | 14,04<br>46,47  | 3        | Základ pre 20,00%      | 1,69                   |                     |
| _ |                 | _        | Základ pre 10,00%      | 0,00                   | 7                   |
| - |                 |          | Základ pre 0,00%       | 129,00                 |                     |
| - |                 | _        |                        |                        |                     |
|   |                 |          | ?? Chcete spust        | iť rozpočítanie        | ??                  |
|   |                 |          | ANO                    | N I E POM              | 100                 |

| Postupne<br>rozúčtovávať | začneme<br>nákladové | [F2]PRI | D [F3]P | RID [F4]F   | RID [F5]PR | ID [F  | 6]PRID [F: | 12]PER    | 80/20 ÚČETNO   | DVÝ PHM    |
|--------------------------|----------------------|---------|---------|-------------|------------|--------|------------|-----------|----------------|------------|
| položky                  |                      | SUMA    |         | Ucet Ma Dat | Ucet Dal   | DS/DPH | Akcia      | Stredisko | Položka        | Poznámka 2 |
|                          |                      | •       | 70,18   | 501,0000    | 321,1000   | 123    | 0,00       | BA        | ZÁKLAD pre: 20 |            |
|                          |                      |         | 14,04   | 343,0000    | 321,1000   | 23     | 0,00       | BA        | DPH pre: 20    |            |
|                          |                      |         | 46,47   | 501,0000    | 321,1000   | 9      | 0,00       | BA        | ZÁKLAD pre: 0  |            |
|                          |                      |         | 0,34    | 395,0000    | 343,0000   | 10     | 0,00       |           | MIMO-[F3]OVD1  |            |
|                          |                      |         | 0,34    | 343,0000    | 395,0000   | 210    | 0,00       |           | MIMO-[F3]OVD2  |            |
|                          |                      |         |         |             |            |        |            |           |                |            |
|                          |                      |         |         |             |            |        |            |           |                |            |
|                          |                      | [F2]PRI | D [F3]P | RID [F4]P   | RID [F5]PR | ID [F  | 6]PRID [F: | 12]PER    | 80/20 ÚČETNO   | DVÝ PHM    |

Následne rozúčtujeme položku v sadzbe nula na samozdanenie a obaly. — DS si tu treba "ručne" opraviť

|        | $\mathbf{i}$ |             |          |         |       |           |                |            |
|--------|--------------|-------------|----------|---------|-------|-----------|----------------|------------|
|        | SUMA         | Ucet Ma Dat | Ucet Dal | DS/DPI/ | Akcia | Stredisko | Položka        | Poznámka 2 |
| $\Box$ | 53,69        | 504,0000    | 321,1000 | 123     | 0,00  | BA        | ZÁKLAD pre: 20 |            |
|        | 16,49        | 501,0000    | 321,1000 | 123     | 0,00  | BA        | ZÁKLAD pre: 20 |            |
|        | 14,04        | 343,0000    | 321,1000 | 23      | 0,00  | BA        | DPH pre: 20    |            |
| •      | 46,47        | 501,0000    | 321,1000 | 9       | 0,00  | BA        | ZÁKLAD pre: 0  |            |
|        | 0,34         | 395,0000    | 343,0000 | 10      | 0,00  |           | MIMO-[F3]OVD1  |            |
|        | 0,34         | 343,0000    | 395,0000 | 210     | 0,00  |           | MIMO-[F3]OVD2  |            |
|        |              |             |          |         |       |           |                |            |

| [ | F2]PRID | [F3]F | PRID   | [F4]P | RID    | [F5]PR | ID [  | F6]PRID  | [F              | 12]PER    | 80/20   | ÚČETNO  | ۷Ý  | РНМ     |
|---|---------|-------|--------|-------|--------|--------|-------|----------|-----------------|-----------|---------|---------|-----|---------|
|   |         |       |        |       |        |        |       |          |                 |           |         |         |     |         |
|   | SUMA    |       | Ucet M | a Dat | Ucet D | al     | DS/DP | FAkcia   |                 | Stredisko | Položka |         | Poz | námka 2 |
|   | 5       | 3,69  | 504    | ,0000 | 321    | ,1000  | 123   | 0        | ,00             | BA        | ZÁKLAD  | pre: 20 |     |         |
|   | 1       | 6,49  | 501    | ,0000 | 321    | ,1000  | 123   | 0        | ,00             | BA        | ZÁKLAD  | pre: 20 |     |         |
|   | 1       | 4,04  | 343    | ,0000 | 321    | ,1000  | 23    | -        | ,00             | BA        | DPHp    | re: 20  |     |         |
|   |         | 1,69  | 501    | ,0000 | 321    | ,1000  | 9     |          | <del>,</del> 00 | BA        | ZÁKLAD  | pre: 0  |     |         |
| Þ | 4       | 4,78  | 314    | ,0000 | 321    | ,1000  | 0     | <b>0</b> | ,00             | BA        | ZÁKLAD  | pre: 0  |     |         |
|   |         | 0,34  | 395    | ,0000 | 343    | ,0000  | 10    | 0        | ,00             |           | MIMO-[F | 3]OVD1  |     |         |
|   |         | 0,34  | 343    | ,0000 | 395    | ,0000  | 210   | 0        | ,00             |           | MIMO-[F | 3]OVD2  |     |         |
|   |         |       |        |       |        |        |       |          |                 |           |         |         |     |         |

Po kontrole...dáme doklad zaúčtovať...

## Agenda záväzky – riešenie pre hotovostný nákup cez ERP

| Príklad   | nákupu      | v jednej     | sadzbe | ROLUC: NOVÝ ZÁZNAM |             |            |                 |            |
|-----------|-------------|--------------|--------|--------------------|-------------|------------|-----------------|------------|
| a samoz   | danení.     |              |        | Typ dokladu:       | ZPO         | ZAVAZKY    | NAKUPY V HOT EI | ₹P         |
|           |             |              |        | Číslo faktúry:     | 984002      |            |                 |            |
|           |             |              |        | Čís.objednávky:    |             |            |                 |            |
|           |             |              |        | Adresa firmy:      | 6           | SK102001   | 35-KALENDÁR s.1 | r.o        |
|           |             |              |        | Suma BRUTTO:       |             | 80,00      |                 | 80,00      |
|           |             |              |        | Fakt.v zah.mene:   | Ν           | -> do zá   | pisu DPH v zahı | r.mene     |
|           |             |              |        | 1 Základ\dph:      | 20          | 50,00      |                 | 10,00      |
|           |             |              |        | 2 Základ\dph:      | 10          | 0,00       |                 | 0,00       |
|           |             |              |        | 3 Základ\dph:      | 0           | 20,00      |                 | 0,00       |
|           |             |              |        | Dátumy:            | 20.02.2018  | 20.02.2018 | 20.02.2018      | 20.02.2018 |
|           |             |              |        | Úhrada zálohou:    | Ν           |            | 0,00            |            |
|           |             |              |        | Účel plat.\pozn:   |             |            |                 |            |
|           |             |              |        | Akcia:             | 0,00        |            |                 |            |
|           |             |              |        | Stredisko:         |             |            |                 |            |
| Použiier  | ne kód daňo | ovej operáci | 9      | Kód DPH:           | 10          |            |                 |            |
| i ouzijoi |             |              | ···· — | Á N O [HOME]       | RUŠIŤ [ESC] | ?????      |                 |            |
| Po        | kontrole    | údaie        |        |                    |             |            |                 |            |

|                   | kontrolo |       |   |              |      |        |          |         |      |            |           |         |         |            |
|-------------------|----------|-------|---|--------------|------|--------|----------|---------|------|------------|-----------|---------|---------|------------|
| FU<br>Toví štulov |          | uuaje | E | F2]PRID [F3] | PRID | [F4]P  | RID [F   | F5]PRID | [F   | 6]PRID [Fi | 12]PER    | 80/20   | ÚČETNOV | Ý PHM      |
| zauciujei         | ne       |       |   |              |      |        |          |         |      |            |           |         |         |            |
|                   |          |       |   | SUMA         | Ucet | Ma Dat | Ucet Dal | I DS    | /DPh | Akcia      | Stredisko | Položka |         | Poznámka 2 |
|                   |          |       | • | 50,00        | 50   | 4,0000 | 325,     | 1000 1  | 23   | 0,00       |           | ZÁKLAD  | pre: 20 |            |
|                   |          |       |   | 10,00        | 34   | 3,0000 | 325,     | 1000    | 23   | 0,00       |           | DPHp    | re: 20  |            |
|                   |          |       |   | 20,00        | 50   | 1,0000 | 325,     | 1000    | 9    | 0,00       |           | ZÁKLAD  | pre: 0  |            |
|                   |          |       |   | 4,00         | 39   | 5,0000 | 343,     | 0000    | 10   | 0,00       |           | MIMO-[F | 3]OVD1  |            |
|                   |          |       |   | 4,00         | 34   | 3,0000 | 395,     | 0000 2  | 210  | 0,00       |           | MIMO-[F | 3]OVD2  |            |
|                   |          |       |   |              |      |        |          |         |      |            |           |         |         |            |
|                   |          |       |   |              |      |        |          |         |      |            |           |         |         |            |

Následne v účtovom preúčtujeme napr. v rámci úhradu dokladu do záväzkov

denníku PROLUC: NOVÝ ZÁZNAM Typ dokladu: POK pokladne Pok1adňa 518002 Číslo dokladu: Dát.uplat.DPH: . . Suma [EUR]: 80,00 Účet MD: Účet DAL: Daňová skupina: 0 Prechod do Záväzkov Poznámka: Akcia: 0,00 Stredisko: ÁNO NIE Dát.účt.prípadu: 20.02.2018 2.Poznámka: Á N O [HOME] ZRUŠIŤ [ESC] ?????

Príklad z účtovného denníka...zaúčtovaný pokladničný nákup cez agendu záväzkov a preúčtovanie sumy.

| Тур | Čís.dokladu | Suma  | Účet MD  | Účet Dal | DS  | KVDPH | Poznámka |                       |
|-----|-------------|-------|----------|----------|-----|-------|----------|-----------------------|
| ZPO | 984002      | 50,00 | 504,0000 | 325,1000 | 123 |       | Zav.:    | 984002 KALENDÁR s.r.o |
| ZPO | 984002      | 10,00 | 343,0000 | 325,1000 | 23  |       | Zav.:    | 984002 KALENDÁR s.r.o |
| ZPO | 984002      | 20,00 | 501,0000 | 325,1000 | 9   |       | Zav.:    | 984002 KALENDÁR s.r.o |
| ZPO | 984002      | 4,00  | 395,0000 | 343,0000 | 10  |       | Zav.:    | 984002 KALENDÁR s.r.o |
| ZPO | 984002      | 4,00  | 343,0000 | 395,0000 | 210 |       | Zav.:    | 984002 KALENDÁR s.r.o |
| POK | 518002      | 80,00 | 325,1000 | 211,0000 | 0   |       | Zav.:    | 984002 KALENDÁR s.r.o |
|     |             |       |          |          |     |       |          |                       |

#### Dotaz od zákazníka :

Dobrý deň

od 1.1.2018 platí zákon 334/2017 ktorým sa menia pravidlá v DPH § 69 ods 12 písmena .f, g. moja otázka znie, ja ako odberateľ, ktorý nakúpim cez doklad ERP. napr. ryžu, pohanku, mak, bylinky tieto som povinný samozdaniť. vo výkaze DPH ich dám do riadkov 9 a 10. ale čo v kontrolnom výkaze DPH keď podľa poučenia do B1 vstupujú iba FA a ja nemám doklad s náležitosťami fa iba bloček z ERP kde je v skutočnosti dodávateľom uplatnená daň ktorú som ja ako odberateľ povinný samozdaniť alebo nikam neuvediem v kontrolnom výkaze iba vo výkaze DPH ?

#### Odpoveď z FS

Dobrý deň,

údaje o prijatých tovaroch a službách, pri ktorých sa uplatňuje režim cezhraničného alebo tuzemského samozdanenia (o.i. § 69 ods. 12 písm.f) a ako platiteľ dane nie ste povinný mať faktúru na uplatnenie odpočítania dane podľa § 51 ods. 1 písm.b) zákona o DPH, uvediete tieto do kontrolného výkazu za zdaňovacie obdobie, v ktorom vznikla daňová povinnosť - v kontrolnom výkaze v časti B.1.

V tomto prípade, ak ako príjemca plnenia nie ste povinný mať na uplatnenie odpočítania dane faktúru, môžete v súlade s § 78a ods. 3 zákona o DPH uviesť do kontrolného výkazu údaje aj z iného dokladu o dodaní tovaru alebo služby. T.j. platiteľ dane, ktorý prijal tovary alebo služby, pri ktorých je osobou povinnou platiť daň podľa § 69 ods. 2, 3, 7 a 9 až 12 zákona o DPH môže do kontrolného výkazu uviesť údaje z prijatej faktúry alebo z iného dokladu ( napr. bločku z ERP).

Do pozornosti Vám dávame Metodický pokyn ku kontrolnému výkazu DPH, zverejnený na stránke Finančnej správy SR: (str. 8)

https://www.financnasprava.sk/\_img/pfsedit/Dokumenty\_PFS/Zverejnovanie\_dok/Dane/Metodic ke\_pokyny/Nepriame\_dane/2014\_03\_07\_mp\_kv\_dph.pdf